# Transfert des pesées de l'indicateur de pesée Tru Test par l'application Data Link

LE LUNDI 25 NOVEMBRE 2024

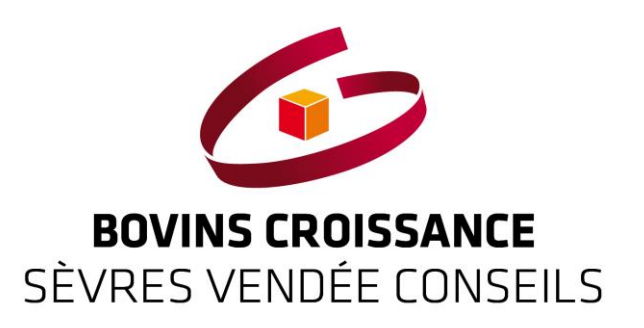

#### Indicateur de pesée et saisie

- Pour votre information, la très grande majorité des boitiers de pesées que vous disposez dans vos élevages, <u>ceux avec un clavier numérique</u>, permettent la saisie du numéro de travail par l'éleveur de l'animal lors de la pesée, la pesée est alors automatiquement enregistrée ou à valider par l'éleveur en appuyant sur un bouton du boitier de pesée. Cette organisation permet de ne plus avoir à saisir sur une feuille manuelle les pesées des animaux. A la fin de la pesée, toutes les données enregistrées sur le boitier de pesée peuvent être transférée vers un ordinateur et au conseiller de Bovins Croissance Sèvres Vendée Conseils.
- En fonction des marques des boitiers de pesées, les manipulations pour transférer les données sont différentes. Mais à partir du moment où votre boitier de pesées à un clavier numérique, des saisies et transferts sont possibles. Il n'est donc pas nécessaire, judicieux d'investir dans un nouveau matériel. C'est gratuit ! Votre boitier de pesée sait déjà faire ces transferts. Il vous faut vous référer à la notice d'utilisation remise lors de votre achat.

### Indicateur Tru Test, pavé numérique

- Dans les campagnes, la majorité des boitiers de pesées utilisés sont de la marque « Trut Test », boitiers qui peuvent se connecter à différent types de barres de pesées, plots de pesées, … Avec des boitiers « Tru Test », il est possible de récupérer sur votre téléphone les pesées contenues dans votre boitier de pesées et :
  - De les transférer sur compte « Datamars Livestock » pour les stocker au fur et à mesure des pesées. Vous pourrez alors les récupérer sur votre ordinateur et inviter votre conseiller BCSVC à venir aussi les récupérer.
  - De les transférer tout simplement par mail à vous-même pour que vous les stockiez sur votre ordinateur,
  - De les transférer également directement à votre conseiller BCSVC par mail dès la fin de votre pesée, avec votre smartphone, sans avoir à repasser par votre bureau.
- Pour ce faire, il faut télécharger et installez l'application "TRU-TEST DATA LINK" depuis Play Store/App Store. C'est gratuit. Lors de la 1ere connexion :
  - il vous ait demandé de vous créer un compte. Cette étape est optionnelle. Si vous ne souhaitez pas stocker vos donner sur « Datamars Livestock », passer cette étape.

#### **Des indicateurs Tru-Test**

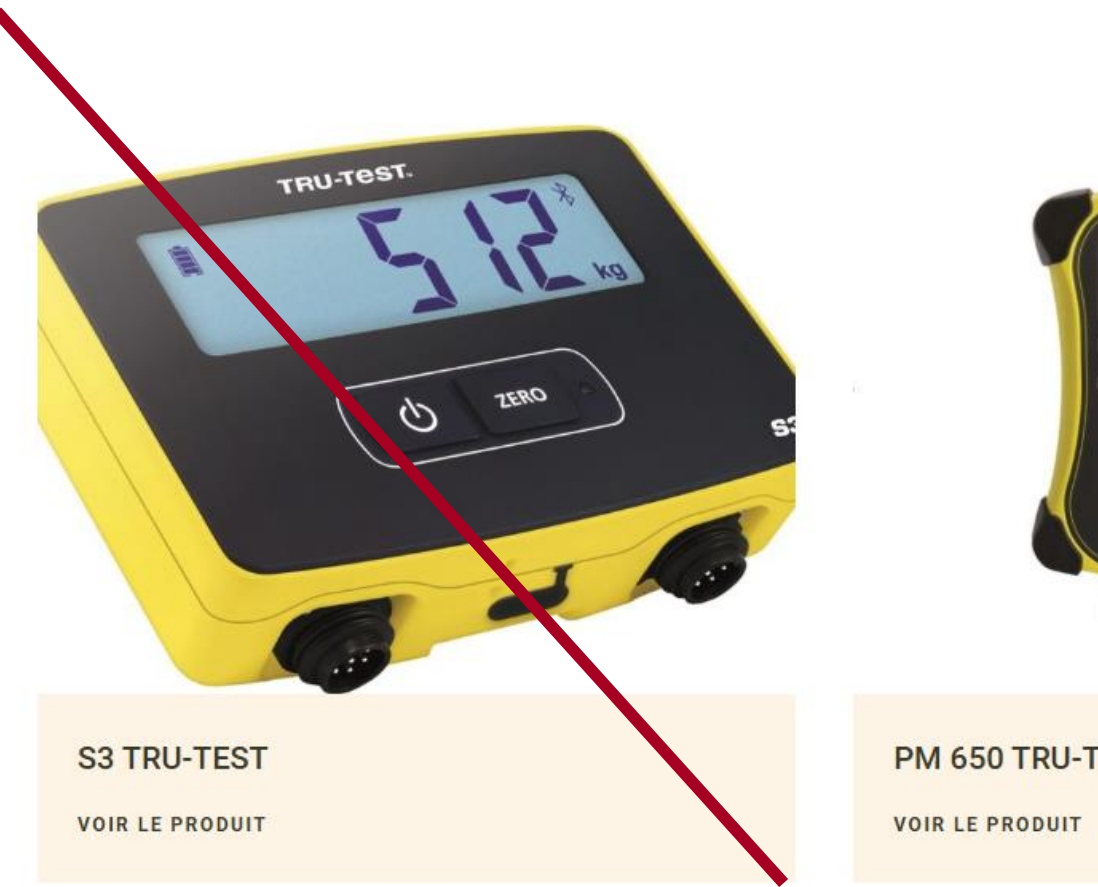

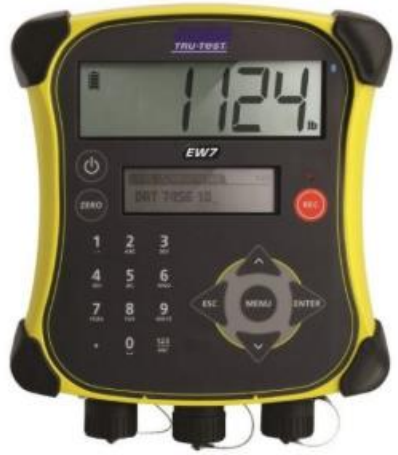

PM 650 TRU-TEST

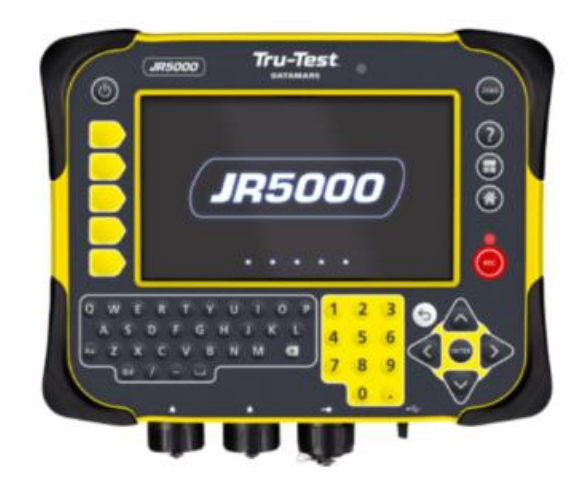

JR 5000 TRU-TEST

**VOIR LE PRODUIT** 

Bovins Croissance Sèvres Vendée Conseils, acteurs de solutions...

### Activer le Bluetooth

- A côté de votre boitier de pesée :
  - Il faut activez le Bluetooth sur votre téléphone. Je vous conseille si votre Bluetooth est activé de le désactiver, puis de le relancer, votre téléphone va ainsi rechercher des nouveaux appareils à connecter. Vous n'aurez qu'à valider le connexion à votre boitier de pesée.

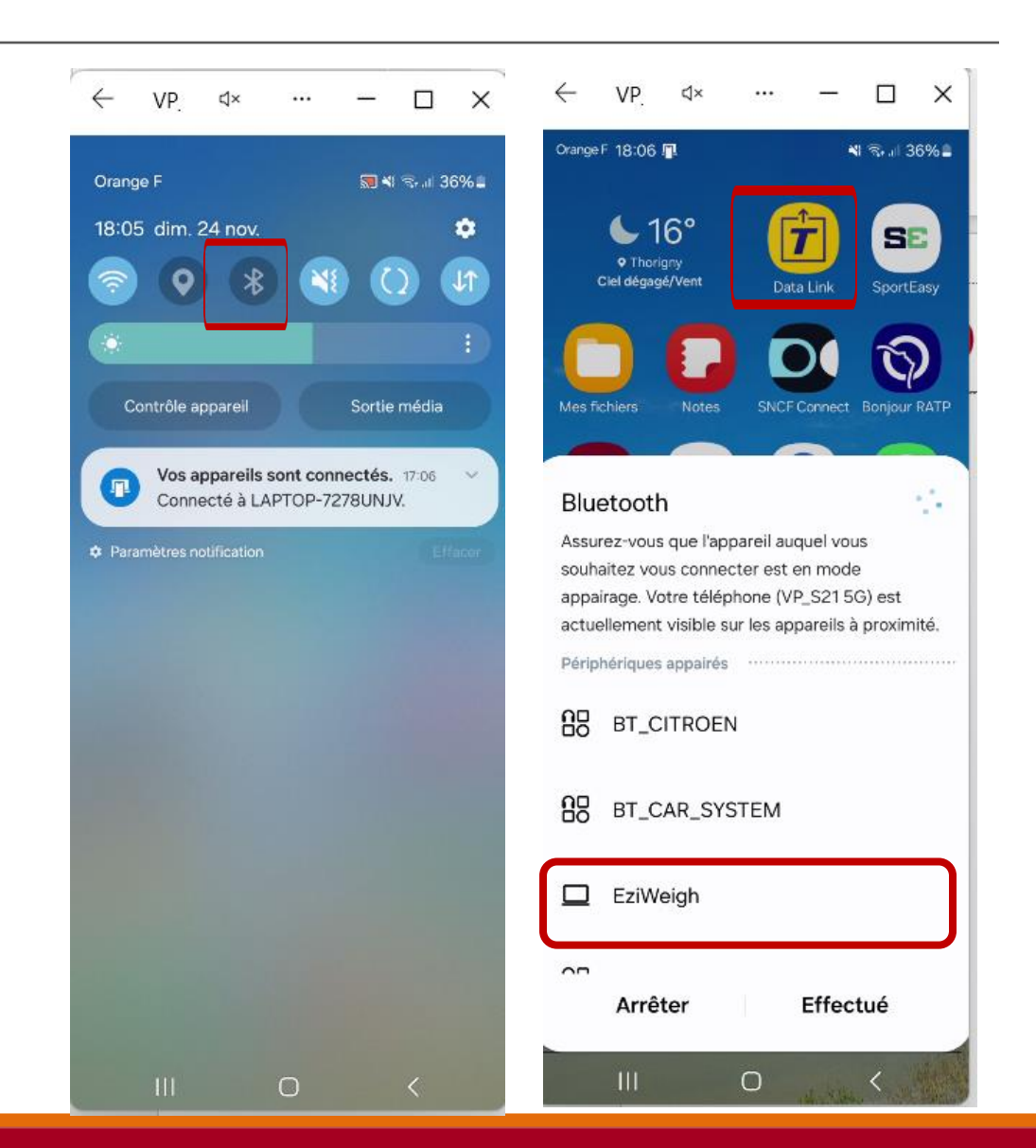

### Activer la géolocalisation

- A côté de votre boitier de pesée :
  - Il faut activer également le géolocalisation de votre téléphone (position)
  - <u>Et le Wifi</u>

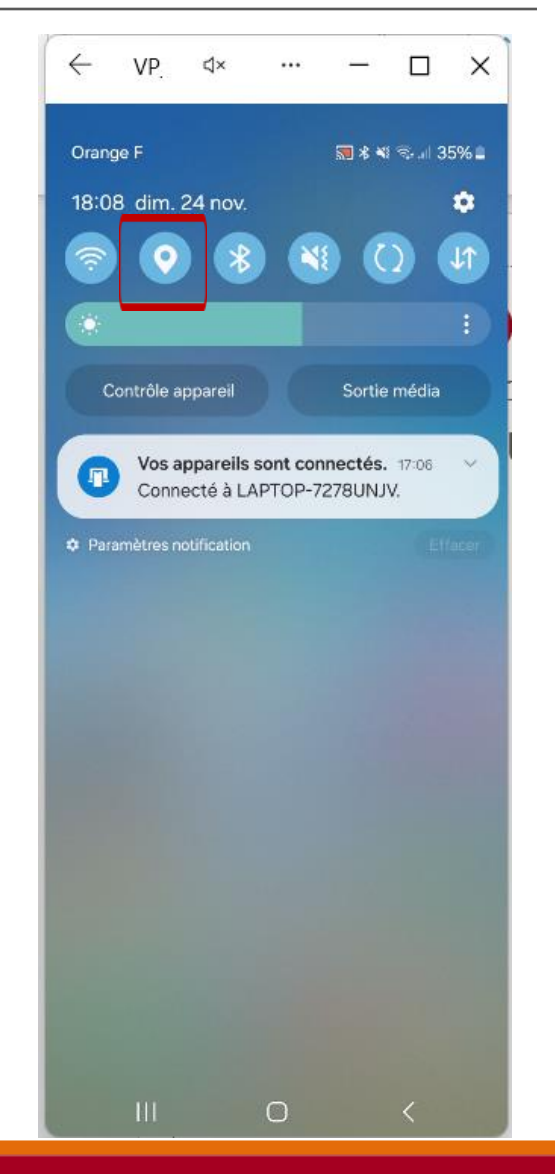

Bovins Croissance Sèvres Vendée Conseils, acteurs de solutions...

#### Paramètre de Data Link

- A côté de votre boitier de pesée :
  - Et enfin dans l'application « Data Link », paramètre,
    - « autoriser la recherche d'appareil »
    - et « autoriser la géolocalisation »

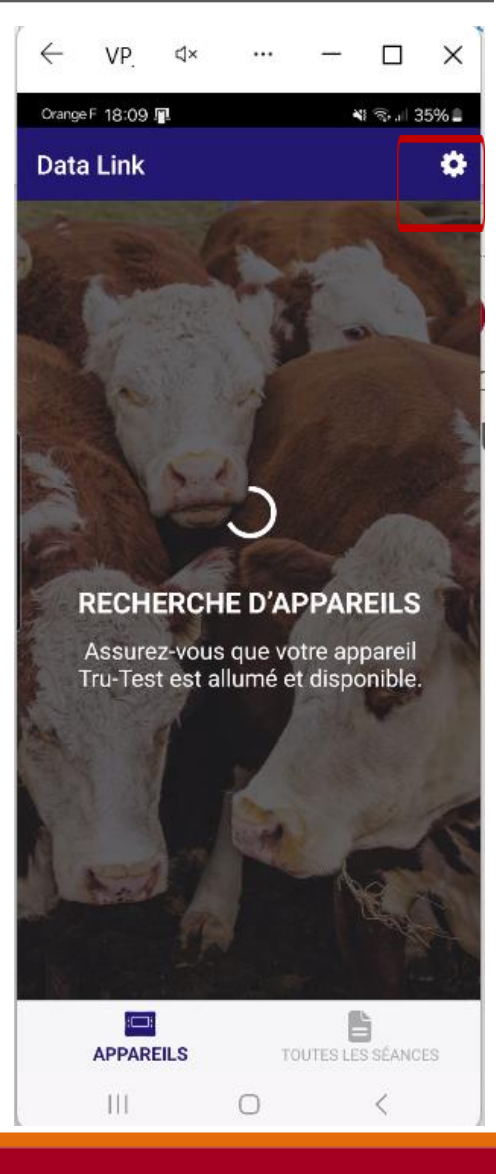

#### Recommandations

- Une fois que ces étapes sont faites, vous pouvez enregistrer des pesées sur votre boitier de pesées « Tru Test », les récupérer sur votre téléphone et les envoyer directement à votre conseiller BCSVC.
- Si vous n'avez jamais utilisé votre boitier de pesée pour enregistrer les poids de vos animaux, je vous invite, pour la 1ere utilisation, à tester le dispositif sur un seul lot d'animaux, à :
  - enregistrer les pesées sur votre boitier de pesée,
  - en même temps, noter les poids de vos animaux sur une feuille,
  - puis tester le transfert des données à partir de votre téléphone. Il vous faut récupérer la « séance » de pesée, sur cette séance, envoyer par mail ce fichier généré à vousmême (pour stockage) et à votre conseiller BCSVC.
  - A partir de l'application « Data Link », pour envoyer un fichier par mail il faut cliquer sur cette icône :
- Après une 1ere utilisation satisfaisante, vous pourrez déployez l'utilisation lors des prochaines pesées.

## Transfert par mail

 Transfert des pesées de Data Link par mail

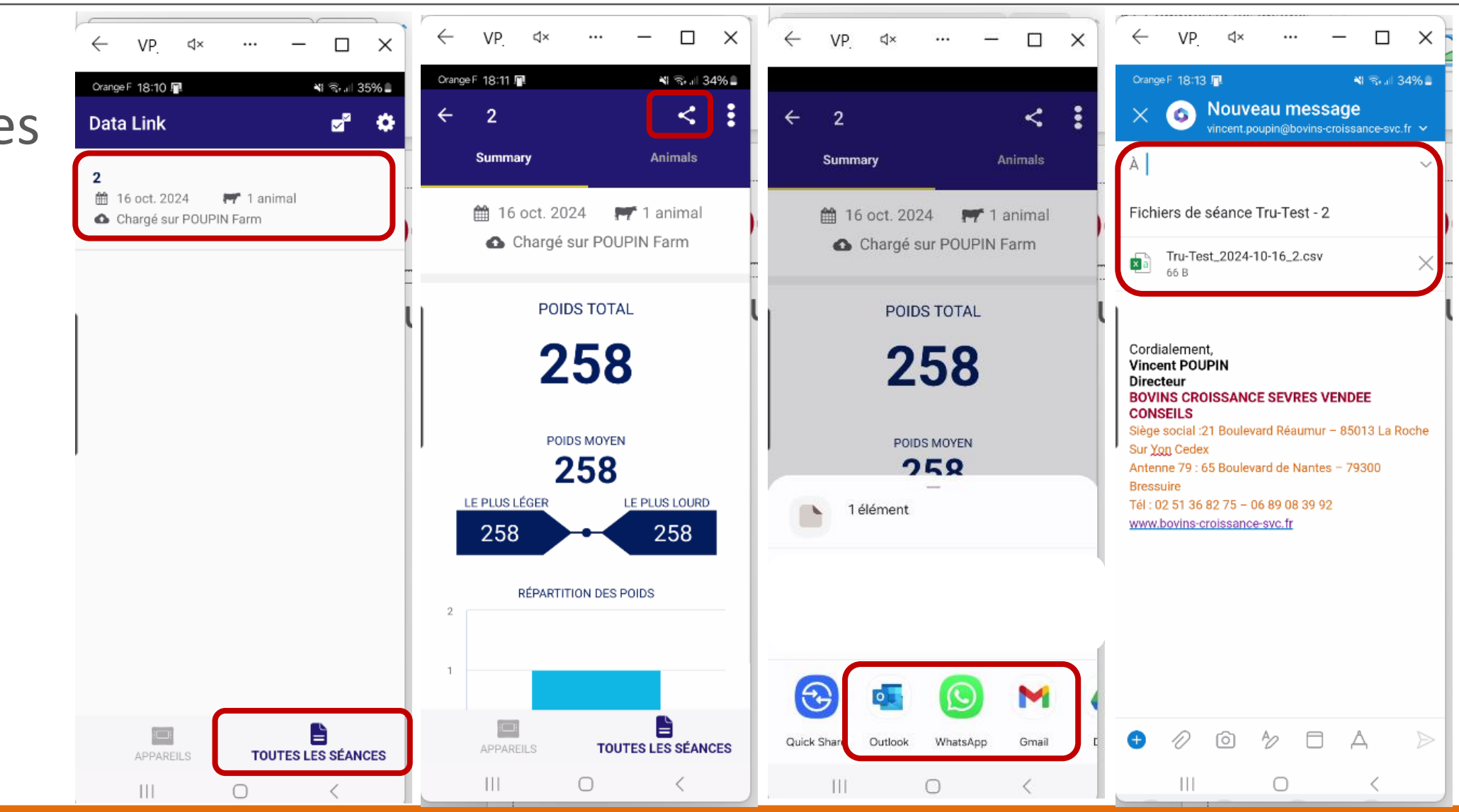

Bovins Croissance Sèvres Vendée Conseils, acteurs de solutions...